To make a payment, sign into your Saints' Student Account Center from the Okta tiles page.

1) From the Account Center home page, select Make Payment.

| Carroll 🗑<br>College                                                                                                    |                                                                             | Logged in as: , Logout (  |
|----------------------------------------------------------------------------------------------------|-----------------------------------------------------------------------------|---------------------------|
| A My Account • My Profile • Make Payment Paymen                                                                                                    | t Plans Deposits Refunds Help +                                             |                           |
| Announcement                                                                                                    | View Account:                                                               | My Profile Setup          |
| Welcome to your Saints' Student<br>Account Center<br>ACNU Summer Term<br>The 2025 ACNU Summer Payment Plan is now<br>available. Installment due dates are May 1, June 1, July 1,<br>and August 1. | Balance \$26,831.00<br>Estimated Financial Aid \$9,500.00                   | Authorized Users          |
|                                                                                                    | Balance including estimated aid \$17,331.00                                 | Personal Profile          |
|                                                                                                    | View Activity Enroll in Payment Plan Make Payment                           | Security Settings         |
| If you are not enrolled in a payment plan, payment is due<br>in full by May 1, 2025.                                                                                                    | Statements                                                                  | Consents and Agreements   |
| If you are not paid in full by May 1, 2025 or enrolled in a payment plan, a late fee of \$100 will be assessed.                                                                                   | Click the button to view your current account balance and details.          | Electronic Refunds        |
| Summer TERM<br>Summer 2025 bills are now available. Payment is due in<br>full by May 14th, the Wednesday prior to the start of<br>classes.                                                        | Your latest eBill Statement<br>(5/31/25) 2025 Summer Semester May Statement | Term Balances             |
| If you are not paid in full by May 14, 2025 a late fee of<br>\$100 will be assessed.                                                                                                    |                                                                             | FALL 2025 \$12,675.00     |
| Fall TERM                                                                                                    |                                                                             | 3019191EC 2023 \$4,030.00 |

2) On the Make Payment page, select Pay by Term, then Continue. Select the academic Term for which you want to make a payment, enter the amount to be paid, select Add, and then Continue.

| Carroll 🕅<br>College                |                                                |        |                            |               |          | Logged in as: | Logout 🕞 |
|-------------------------------------|------------------------------------------------|--------|----------------------------|---------------|----------|---------------|----------|
| My Account ▼ My Profile ▼ Make Paym | ent Payment Plans Deposits Refunds Help        | ·•     |                            |               |          |               |          |
|                                     | Account Payment                                |        |                            |               |          |               |          |
|                                     | Amount                                         | Method | Confirmation               |               | Receipt  |               |          |
|                                     | Payment Date: 5/6/25                           |        |                            |               |          |               |          |
|                                     | Select Payment Option                          |        |                            |               |          |               |          |
|                                     | Pay By Term Select which semester terms to pay |        | O Amount Due<br>-59,500.00 |               |          |               |          |
|                                     |                                                |        |                            |               |          |               |          |
|                                     |                                                |        |                            | Payment Total | \$0.00   |               |          |
|                                     |                                                |        |                            |               | Continue | 1             |          |

| Amount                                                                                    | Method                  |        | Confirmation                                   | Receipt                         |
|-------------------------------------------------------------------------------------------|-------------------------|--------|------------------------------------------------|---------------------------------|
| Payment Date: 5/6/25                                                                      | <b>#</b>                |        |                                                |                                 |
| Select Payment Option                                                                     |                         |        |                                                |                                 |
| Pay By Term Select which semester terms to pay                                            |                         |        | • Amount Due<br>-\$9,500.00                    |                                 |
| Pay By Term<br>Enter payment amount and click 'Add' to include<br>FALL 2025   \$12,675.00 | e in the payment total. | Add    |                                                |                                 |
| SUMMER 2025   \$4,656.00                                                                  | \$ 4,656.00             | Remove |                                                |                                 |
|                                                                                           |                         |        | Pay by Term (Student Account)<br>Payment Total | \$4,656.00<br><b>\$4,656.00</b> |

Continue

3) Select the payment method to be used. Online payments may be made by electronic check (ACH) or card. If you do not have a payment method saved on-file, one may be added here. Select Continue. \*Please note that a service fee will be added for card payments.

| Account           | t Payment                 |                                      |                                         |                                  |
|-------------------|---------------------------|--------------------------------------|-----------------------------------------|----------------------------------|
| An                | nount                     | Method                               | Confirmation                            | Receipt                          |
|                   |                           |                                      |                                         | * Indicates required information |
| Amount:           | \$4,656.00                |                                      |                                         |                                  |
| Method:*          | Credit Card via Pa        | yPath 🗸                              |                                         |                                  |
|                   |                           |                                      |                                         | Back Cancel Continue             |
| *Card payments ar | e handled through PayPath | ®, a tuition payment service. A non- | refundable service fee will be added to | your payment.                    |

Electronic Check - Payments can be made from a personal checking or savings account.

TransferMate - TransferMate supports international payments for tuition including bank transfers and alternative payment methods.

## **TransferMate**

4) A final confirmation page will display with the payment details. If all details are correct, select Continue to finalize your payment.

| Amour                | it                        | Method        | Confirmation                         | Receipt |
|----------------------|---------------------------|---------------|--------------------------------------|---------|
| Vhen in Emulate Stud | lent mode, you cannot mak | e a payment.  |                                      |         |
| Payment Inform       | nation                    |               | Paid To                              |         |
| Payment Date         |                           | 5/6/25        | Carroll College<br>1601 N Benton Ave |         |
| Term                 | Account                   | Amount        | Helena, MT 59625                     |         |
| SUMMER 2025          | Student Account           | \$4,656.00    | Confirmation Email                   |         |
| fotal Payment Am     | ount                      | \$4,656.00    | @carroll.edu                         |         |
|                      |                           | Change Amount |                                      |         |
| Selected Payme       | ent Method                |               |                                      |         |
| Account:             | TOUCHINET PAY             | PATH          |                                      |         |
|                      |                           |               |                                      |         |